# デジカメの画像をパソコンに取り込む

## 方法

## カシオ LV-20

1、ソフト LV-20 Viewer (LV-20 TWAIN ドライバー)を使う

画像転送ソフト

デジカメの中の画像をパソコン上に一覧表示する

(まだパソコンには取り込んでいない)

ー覧表示の中からパソコンに取り込む画像を選択 保存するフォルダを自分で決める (たとえばマイドキュメント)

2、ソフト デジカメ de!!同時プリント Lite SC を使う

画像編集ソフト

デジカメの画像を画像ソフトが自動的にパソコンに取り込み、

画像を保存・管理してくれる。

デジカメとパソコンを USB 接続すればよい。

ソフト LV-20 Viewer (LV-20 TWAIN ドライバー)を使う

- 1、カメラとパソコンを接続
- 2、Windows の「スタート」 「プログラム」 「LV-20 TWAIN ドライバー」 「LV-20 Viewer」の順にクリックする。

3、撮影した画像のサムネイル画像(縮小画像)が自動的に表示される。

4、パソコン本体に画像を取り込む。

## 画像の取り込み方

### <u>画像を選びたいとき</u>

- 1、取り込みたいサムネイル画像をクリック 「転送ボタン」をクリック
- 2、転送先フォルダ名,ファイル名を指定し、「転送」ボタンをクリック

#### 全ての画像を一度に取り込みたい時

- 1、「すべて選択」ボタンクリックし、「転送」ボタンをクリック
- 2、転送先フォルダ名、ファイル名を指定し、「転送」ボタンをクリック

画像の保存先の指定

マイピクチャー、マイドキュメントなどに専用のフォルダを作ると良い。

- 1 -

市川 IT サークル\*バージョン UP

画像編集ソフト

デジカメ de!!同時プリント Lite SC

パソコンにフィルムをいれる入れ物を準備

ファイル(このソフトではフィルムになっている)を作る

フィルムのアイコン 「新規フィルムの追加」

新規フィルムの追加画面 フィルム名のところが青く反転 日本語入力設定 自分の苗字入力 下の縁 が付いている「追加」ボタンをおす あらたに自分の名前をつけたフィルムができる(黄色で囲まれる)

撮影した写真をカメラから取り込む

写真の取込をクリック 一番上に「LV-20から」をクリック CASIO LV-20から写真を取り込みます。画面でOKをクリック 写真を取り込み中の画面が表示され 撮った写真が一覧表示される

取り込んだ写真の編集

まず編集したい写真をクリック 周りが<mark>黄色</mark>く変わる(どの写真が選ばれたのかをパソコ ンが認識する) 大きくしたい場合はダブルクリックする

#### 写真の修整

修整アイコンをクリック 自動修整 回転 切抜き(トリミング) 白黒に変色 セピア色に変色 実行をしたいときは「実行」ボタンをクリック 修整を取り消したいときは「修整の取り消し」をクリック

パソコン内の画像データの削除

今回作られたフィルムを選択 「ファイル」メニューの「フィルムの消去」を選択 フィルムの消去画面で「ファイルとフォルダを残す」の のチェックをはずす 「消去の実行」ボタンをクリック

- 2 -

### デジタルカメラの写真の消去

モードボタンで ALL を選び シャッターボタンを押す ゴミ箱のマークが 点滅する 点滅しているあいだに再度シャッターボタンを押す

「ピー」と鳴ったら画像が全て消去される